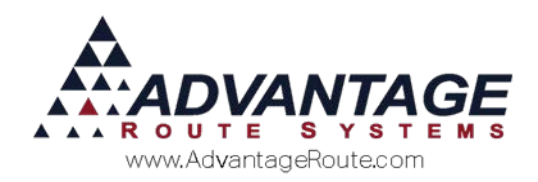

# 4.24 Setting up PDF Afternoon Reports

# Introduction

If you have too many reports and too much paper being generated every day, then you may want to consider generating .PDF files for all of your afternoon reports so they can be reviewed at a later point in time and save bundles of paper.

# Setup items

Setting up .PDF printing is a simple routine. There are four steps that you will need to complete:

- 1. Install Ghostscript
- 2. Install a Postscript Printer
- 3. Configure Local Settings
- 4. Afternoon Report Setup

Each item is covered within this section.

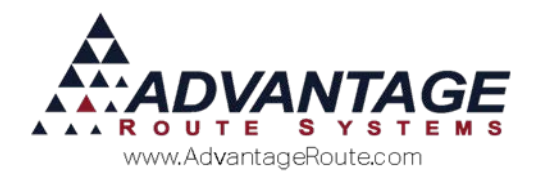

# Install GhostScript

The first step in the process requires the installation of a program that will convert your reports to .PDF format. Ghostscript is a freeware program available to all users that can be downloaded after logging into our Web site <u>www.ARS247.com</u> -- search using the keyword: ghostscript. This page will also include the instructions outlined within this document.

**NOTE:** There is a separate document for users running Windows 8 that will be displayed -- be sure to click the appropriate link.

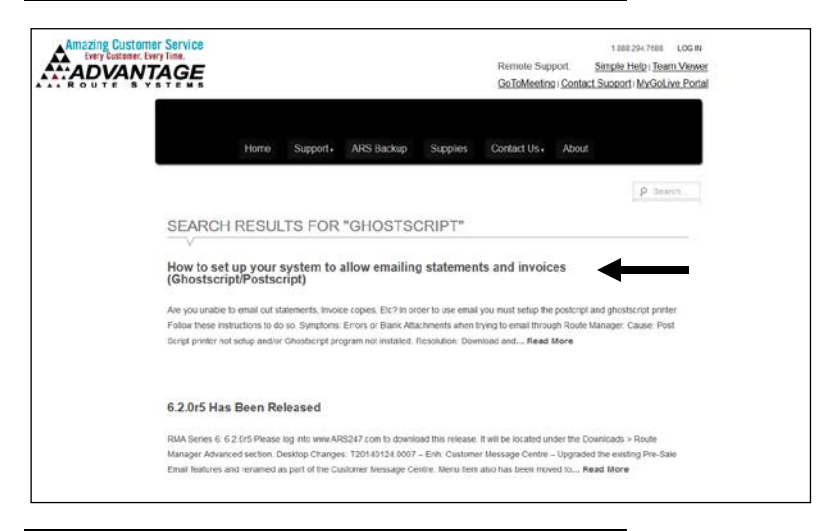

**NOTE:** Additionally, you can download the software directly from the *Ghostscript* Web site at: <u>http://www.cs.wisc.edu/~ghost/</u>. Download version 8.14 or higher.

After the Ghostscript software has been downloaded, initiate the installation by doubleclicking on the downloaded file.

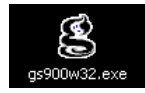

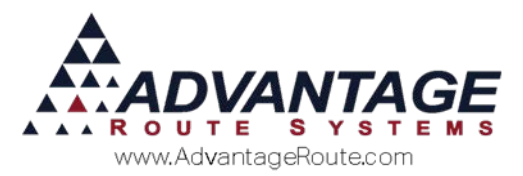

Complete the installation by selecting the default settings and installation directory:

| g GPL Ghostscript Setup                                                           | _    |     | $\times$ |
|-----------------------------------------------------------------------------------|------|-----|----------|
| Choose Install Location<br>Choose the folder in which to install GPL Ghostscript. |      |     | g        |
| Select the directory to install GPL Ghostscript in:                               |      |     |          |
| Destination Folder C:\Program Files\gs\gs9.06                                     | Bro  | wse |          |
| Space required: 30.5MB<br>Space available: 161.6GB<br>Artifex Software Inc        |      |     |          |
| < Back Ins                                                                        | tall | Car | ncel     |

**NOTE:** If multiple users on separate workstations will be processing .PDF files, install Ghostscript in a shared directory on the network (i.e., the RMA folder). Although Ghostscript will work across a network, there have been instances when workstations experience problems creating .PDF files in this environment. If you are experiencing problems, install Ghostscript locally on each machine.

### **Installing a Postscript Printer**

After you have installed the Ghostscript program, a new virtual Post Script printer will need to be installed on each workstation. This printer will be used for processing .PDF print jobs.

**NOTE:** There is a separate set of instructions for users running Windows 8 that is available at <u>www.ARS247.com</u> using the keyword: GhostScript.

- 1. Browse to *Start > Printers and Faxes* (or similar) on your PC.
- 2. Double-click on the Add Printer option.

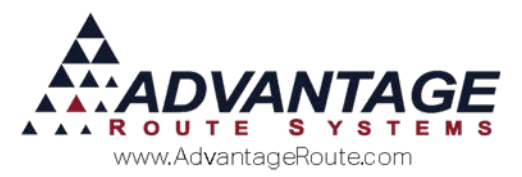

3. On the *Local or Network Printer* page, select **Local Printer** and uncheck the 'Automatically Detect...' option (if applicable).

| Add Printer Wizard                                                   |                   |                 |        |
|----------------------------------------------------------------------|-------------------|-----------------|--------|
| Local or Network Printer<br>The wizard needs to know which type of p | inter to set up.  |                 | Ì      |
| Select the option that describes the printer                         | you want to use:  |                 |        |
| <ul> <li>Local printer attached to this computer</li> </ul>          |                   |                 |        |
| Automatically detect and install my l                                | Plug and Play pri | nter            |        |
| A network printer, or a printer attached                             | to another compu  | iter            |        |
| To set up a network printer that is use the "Local printer" option.  | not attached to a | i print server, |        |
|                                                                      | < Back            | Next >          | Cancel |
|                                                                      |                   |                 |        |

4. On the *Select a Printer Port* page, choose an available **LPT** port (LPT1 or 2 is recommended).

| Add Printer Wizard                                                                                                    |
|----------------------------------------------------------------------------------------------------|
| Select a Printer Port<br>Computers communicate with printers through ports.                                                                  |
| Select the port you want your printer to use. If the port is not listed, you can create a<br>new port.                                       |
| Use the following port: LPT1: (Recommended Printer Port)                                                                                     |
| Note: Most computers use the LPT1: port to communicate with a local printer.<br>The connector for this port should look something like this: |
|                                                                                                    |
| Create a new port:     Type of port:     Adobe PDF Port Monitor                                                                              |
| <pre></pre>                                                                                                    |

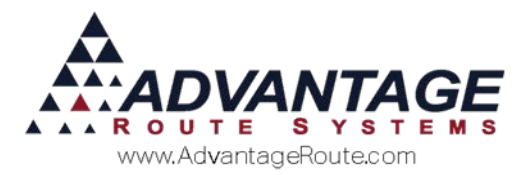

- 5. On the *Install Printer Software* page, select one of the available printers below, depending on your Operating System:
  - a. Windows 2000/XP: Apple as the *Manufacturer*, and Apple Color LaserWriter 12/600 as the *Printer*.
  - Windows Vista/7/Server 2008: Lexmark as the Manufacturer, and Lexmark C510 PS (MS).
  - c. Windows 8/10/Server 2012/2016: Samsung as the Manufacturer, and Samsung B/W Laser PS Class Driver.

| Add Printer Wizard                                                                                     |                                                                                                    |
|----------------------------------------------------------------------------------------------------|----------------------------------------------------------------------------------------------------|
| Install Printer Software<br>The manufacturer and model dete                                            | ermine which printer software to use.                                                                                                    |
| Select the manufacturer and m<br>disk, click Have Disk. If your pr<br>compatible printer software.     | odel of your printer. If your printer came with an installation<br>inter is not listed, consult your printer documentation for                                                                                                    |
| Manufacturer<br>Adobe<br>Agfa<br>Alps<br>Apollo<br>Apple<br>Apc pc<br>This driver is digitally signed. | tinters Apple Color LW 12/660 PS Apple Color LaserWriter 12/600 Apple LaserWriter 12/640 PS Apple LaserWriter 16/600 PS Apple LaserWriter 16/600 PS Apple LaserWriter 16/ |
|                                                                                                    | <pre></pre>                                                                                                    |

6. Click **Next** and enter a name for the printer, such as 'RM\_PostScript' or similar.

| Ad<br>C | d Printer           | <u>x</u>           |
|---------|---------------------|--------------------|
|         | Type a printer name |                    |
|         | Printer name:       | Postscript Printer |

7. Click **Next** until the printer has been added successfully.

**NOTE:** The new printer can be shared on the network and accessed by your other workstations, if desired. Additionally, it is not necessary to establish the new printer as the default printer on the PC.

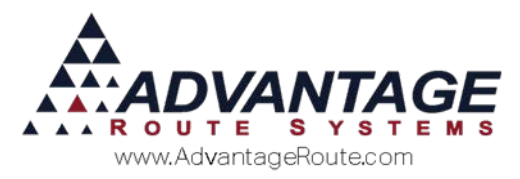

### **Configure Local Settings**

You will need to configure *Local Settings* for each user that is uploading cards in the system.

**NOTE:** An additional section follows this one for configuring .PDF archiving when using the Advanced Communications module (wireless uploads).

Navigate to *File > Local Settings* and select the **PostScript Printer** from the dropdown menu in modify mode:

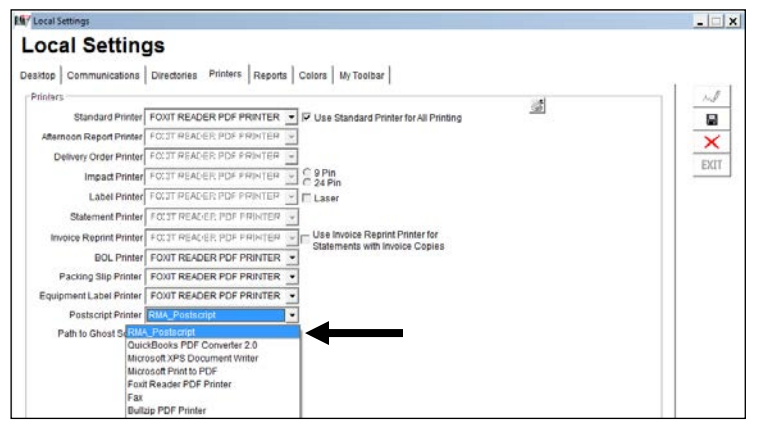

Select the **Browse** key next to the *GhostScript* field and navigate to the 'gswin32c.exe' file.

**NOTE:** Generally, the path to the file is located 'X:\Program Files\gs\gsX.XX\bin\gswinXXc.exe'.

| esktop Communications    | Directories Printers Reports | Colors My Toolbar                     |   | 1    |
|--------------------------|------------------------------|---------------------------------------|---|------|
| Printers                 |                              |                                       | 1 | - M  |
| Standard Printer         | FOXIT READER PDF PRINTER     | Use Standard Printer for All Printing |   |      |
| Atternoon Report Printer | FOUT PEADER PDF PRINTER      | ×.                                    |   | ×    |
| Delivery Order Printer   | FOUT READER PDF PRINTER      | <u> </u>                              |   | EVIT |
| Impact Printer           | FOUT READER PDF PRINTER      | - C 9 Pin<br>C 24 Pin                 |   | 5011 |
| Label Printer            | FOCT READER PDF PRINTER      | - 🗆 Laser                             |   |      |
| Statement Printer        | FOUT READER PDF FRINTER      | *                                     |   |      |
| Invoice Reprint Printer  | FOCIT READER PDF PRINTER     | Use Invoice Reprint Printer for       |   |      |
| BOL Printer              | FOXIT READER PDF PRINTER     | statements with invoice Copies        |   |      |
| Packing Slip Printer     | FOXIT READER PDF PRINTER     | 7                                     |   |      |
| Equipment Label Printer  | FOXIT READER POF PRINTER     | -                                     |   |      |
| Postscript Printer       | RMA_Postscript               | •                                     |   |      |
| Path to Ghost Script     | CIPROGRAM FILES/GS/GS9.06    |                                       |   |      |
| Pasito diriciti Script   | G PROSPHIPLESISSISSIO        |                                       |   |      |
|                          |                              |                                       |   |      |
|                          |                              |                                       |   |      |
|                          |                              |                                       |   |      |

Save your changes and exit the screen.

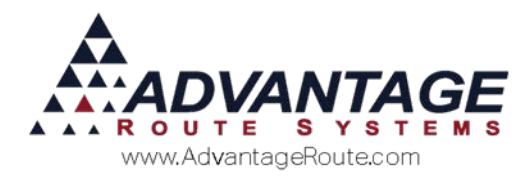

# Afternoon Report Setup

You must enable .PDF printing within each *Handheld Class* to complete the setup process by following the steps below:

- 1. Navigate to *Lists > Routes > Handheld Class*, and click on the **Upload Reports** tab.
- 2. Select the option 'Create PDF Archive of Upload Reports' in modify mode on the screen:

| eneral             | Hardware                  | Load/Unload            | Sales Rules         | Sales P  | Rules 2  | Labels  | Off Route        | Finance  | Messages | Receipt | Receipt 2 |
|--------------------|---------------------------|------------------------|---------------------|----------|----------|---------|------------------|----------|----------|---------|-----------|
| Upl                | oad Reports               | Upl                    | load Reports 2      |          | GPR      | 3       | Screen           |          | Upload   |         | Android   |
| Desito             | p Reports (Prin           | nary Printer)          |                     | -        |          | Sec     | ondary Printer   | -        |          | 1       |           |
|                    |                           | 1                      | Fransaction Detai   | ls 1 🚞   |          |         |                  | ۳        | 0 📩      |         | 13        |
|                    |                           | Blank Lines on         | Transaction Deta    | 배 1      | 1000     |         |                  |          |          |         |           |
|                    |                           |                        | Exception           | 15 1 1   | 1        |         |                  | -        | 0 1      |         |           |
|                    |                           |                        | Sequenc             | e 0 ±    |          |         |                  | -        | 0 =      |         |           |
|                    |                           | D                      | river Commission    | 15 0 -   |          |         |                  | -        | 0        |         | 12        |
| Payment Summary 1  |                           | 1                      | -                   |          | -        | 0 ==    |                  |          |          |         |           |
| Inventory Sold 1 🛨 |                           | 1                      | -                   |          |          | 0       |                  | 1.1      |          |         |           |
| Driver Notes 0 🛨   |                           |                        |                     |          |          | 0       |                  |          |          |         |           |
|                    |                           | Eq                     | urpment Moveme      |          | Com      | -       |                  |          | 0 -      |         |           |
|                    |                           |                        | Product So          |          | i Detail | -       |                  |          | 0 -      |         |           |
|                    |                           |                        | Perpendal Invento   | 0 0 -    |          | -       |                  |          | 0        |         | 13        |
|                    |                           | Touck                  | to Truck Transfer   | 0 -      |          | -       |                  | -        | 0 -      |         |           |
|                    |                           | 110.4                  | Credit Car          | d 1 ÷    |          | -       |                  | -        | 0        |         |           |
|                    |                           | Danast Cr              | d Order Time        |          |          | Create  | PDF Archive of   | Upload R | eports 🖂 |         |           |
|                    |                           | Show Depos<br>Use PAR  | sit Detail on Trans | action [ | Use      | Seconda | ry Printer for A | dv Comms | . Only   |         |           |
| Show               | Authority Leve<br>Level 1 | Summary on Tr<br>Level | ansaction Detail I  | Report P |          | Level 4 |                  |          |          |         |           |
| - F                |                           |                        |                     |          |          |         |                  |          |          |         |           |

**NOTE:** If the 'Archive' option is grayed out when you click modify you will need to ensure that you have established the *Postscript Printer* and *Ghostscript* program within *Local Settings* (covered earlier).

3. **Save** your changes and repeat this step for each *Handheld Class* desired.

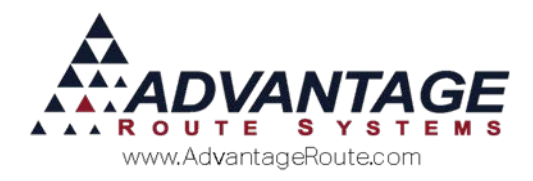

# Afternoon Report Setup (Advanced Communications)

If you are using the *Advanced Communications* module and you would like to create archived .PDF reports, then you will need to establish the GhostScript and PostScript Printer in the *Advanced Communications Configuration* program.

The configuration file is located within the root directory of your RMA program and is labeled as 'AdvCommsConfiguration.exe':

| Name                               | Date modified      | Туре               | Size   | ^ |
|------------------------------------|--------------------|--------------------|--------|---|
| AdvComms.dll                       | 5/3/2016 10:43 AM  | Application extens | 299 KB |   |
| 📧 AdvCommsConfig.xml               | 4/6/2016 7:30 AM   | XML File           | 3 KB   |   |
| AdvCommsConfiguration.exe          | 5/3/2016 10:43 AM  | Application        | 71 KB  |   |
| AdvCommsConsole.exe                | 5/3/2016 10:43 AM  | Application        | 141 KB |   |
| AdvCommsRenamer.bat                | 12/2/2015 1:30 AM  | Windows Batch File | 1 KB   |   |
| AdvCommsService.exe                | 5/3/2016 10:43 AM  | Application        | 143 KB |   |
| AdvCommsService.exe.config         | 10/26/2015 1:21 PM | XML Configuratio   | 3 KB   |   |
| AdvCommsService.srv                | 11/25/2015 9:55 AM | SRV File           | 1 KB   |   |
| AdvCommsWatchdogCommon.dll         | 5/3/2016 10:44 AM  | Application extens | 10 KB  |   |
| AdvCommsWatchdogService.exe        | 5/3/2016 10:44 AM  | Application        | 8 KB   |   |
| AdvCommsWatchdogService.exe.config | 10/26/2015 1:21 PM | XML Configuratio   | 1 KB   |   |
| 🖬 amex_logo.bmp                    | 10/26/2015 11:19   | BMP File           | 7 KB   |   |
| ApplicationAPI.dll                 | 10/26/2015 12:36   | Application extens | 101 KB |   |
| ARCI suncher eve                   | 5///2016 1-30 AM   | Application        | 15 KR  | ~ |

# Double-click on the file and the following screen will be displayed:

| ttings Logging Android Message Cen | tre                  |  |
|------------------------------------|----------------------|--|
| Data Path                          | C:\RMA\DATA\         |  |
| Advanced Communications Path       | C:\RMA\DATA\         |  |
| RMA .EXE Path                      | C:\RMA\              |  |
| RMA Language                       | ENGLISH              |  |
| PostScript Printer                 | ~                    |  |
| Ghostscript EXE                    |                      |  |
| Aftemoon Printer                   | ~                    |  |
| Photo Directory                    | C:\RMA\data\HHPhotos |  |
| Handheld Communications            |                      |  |
| Port                               | 40001 🜩              |  |
| Password                           |                      |  |

Select the *PostScript Printer* from the dropdown menu:

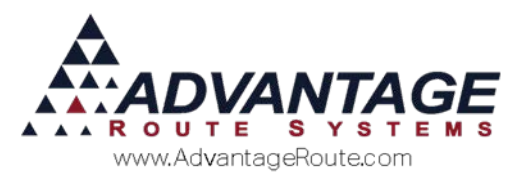

| Setup                        |                      |  |
|------------------------------|----------------------|--|
| Data Path                    | C:\RMA\DATA\         |  |
| Advanced Communications Path | C:\RMA\DATA\         |  |
| RMA .EXE Path                | C:\RMA\              |  |
| RMA Language                 | ENGLISH ~            |  |
| PostScript Printer           | RMA_Postscript       |  |
| Ghostscript EXE              |                      |  |
| Afternoon Printer            | ~ ·                  |  |
| Photo Directory              | C:\RMA\data\HHPhotos |  |

Select the **Browse** key next to the GhostScript field and navigate to the 'gswin32c.exe' file.

**NOTE:** Generally, the path to the file is located within 'X:\Program Files\gs\gsX.XX\bin\gswinXXc.exe'.

Here is a sample screen to reference as you do this:

| Setup                        |                                             |  |
|------------------------------|---------------------------------------------|--|
| Data Path                    | C:\RMA\DATA\                                |  |
| Advanced Communications Path | C:\RMA\DATA\                                |  |
| RMA .EXE Path                | C:\RMA\                                     |  |
| RMA Language                 | ENGLISH ~                                   |  |
| PostScript Printer           | RMA_Postscript ~                            |  |
| Ghostscript EXE              | C:\Program Files\gs\gs9.06\bin\gswin64c.exe |  |
| Aftemoon Printer             | ~                                           |  |
| Photo Directory              | C:\RMA\data\HHPhotos                        |  |
|                              |                                             |  |

Click **OK** to save your changes and exit the screen.

# **Stored Reports**

You can find the archived .PDF files within your RMA folder under:

'X:\RMA\Data\PDF\Handheld\Afternoon'.

The files are encoded using the following formula:

Filename = YYMMDD.Route ID.PDF (e.g., 121011.A.PDF for Route A on 10/11/12.)

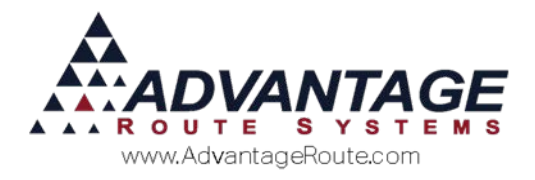

# **Viewing report information**

If you would like to view any archived route reports, you can do so by navigating to *Reports > Route Reports > Reprint > Reprint Archived Upload Reports*.

Information similar to the following will be displayed:

| Route | Date       | Iteration | Upload |
|-------|------------|-----------|--------|
|       | 03/30/2016 | 2         |        |
| 0     | 03/30/2016 | 1         |        |
| 0     | 03/30/2016 |           | -      |
| 0     | 02/03/2016 | 1         |        |
| 0     | 02/03/2016 |           |        |
| 0     | 02/01/2016 | 1         |        |
| 1     | 02/01/2016 |           |        |
| 0     | 02/01/2016 |           |        |
| 0     | 01/31/2016 | 3         |        |
| 0     | 01/31/2016 | 2         |        |
| 0     | 01/31/2016 | 1         |        |
| 0     | 01/31/2016 |           |        |
| 0     | 01/26/2016 |           |        |
| 0     | 01/11/2016 | 1         |        |
| 0     | 01/11/2016 |           |        |
| 0     | 01/08/2016 |           |        |
| 1     | 12/29/2015 |           |        |
| 0     | 03/16/2015 | 9         |        |
| 0     | 03/16/2015 | 8         |        |

Click on the Route/Date combination that you would like to view and an asterisk (\*) symbol will be displayed in the *Print* field. Once you are ready, select the **OK** button to preview the .PDF Reports for each route that is selected.

### Summary

Setting up this function can save you reams of paper. It is also easier to manage if you have remote offices as all reports are available in a centralized location. While there are some costs in terms of disk storage, it more than offsets the flexibility you will have in looking at your reports -not to mention it can eliminate many storage boxes.

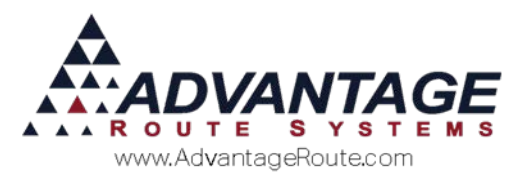

Copyright © 1994-2016 by Advantage Route Systems, Inc. All Rights Reserved. Printed in the United States of America.

#### Advantage Route Systems, Inc.

3201 Liberty Square Parkway Turlock, CA 95380 USA Phone: 1.209.632.1122 Web Site: <u>www.AdvantageRS.com</u> Email: info@AdvantageRS.com

#### Warning

All information in this document and the on-line help system, as well as the software to which it pertains, is proprietary material of Advantage Route Systems, Inc. and is subject to a Route Manager license and non-disclosure agreement. Neither the software nor the documentation may be reproduced in any manner without the prior written permission of Advantage Route Systems, Inc.

Series 7: Version Date, May 18, 2016